Written Tutorial with Screenshots

Golf Genius Spring Team Registration Page -> Click HERE

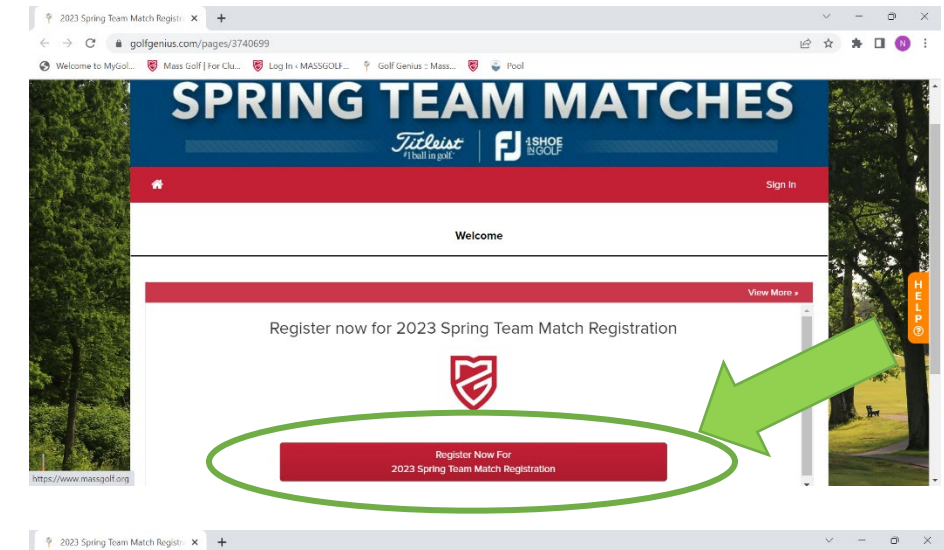

This is the main Spring Team Registration Page.

Click on the red button that says -

'Register Now for 2023 Spring Team Match Registration'.

ō.

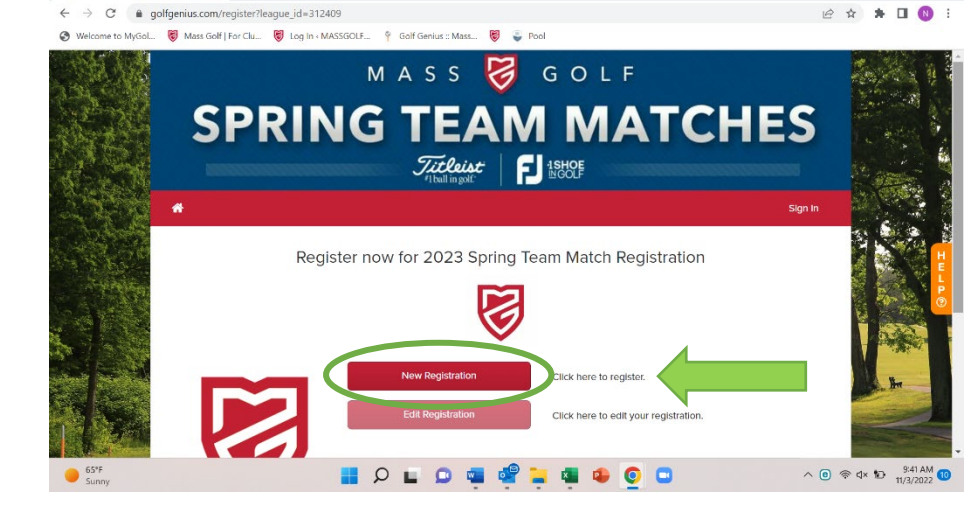

To begin your registration for Spring Teams, select the 'New Registration' button.

📍 Spring Team Reg Test - 1 Entry fc 🗙 😵 Welcome to MyGolfAdmin.net 🛛 🗙 🕇 🕂 σ× C @ golfgenius.com/register?league\_id=312409 e 🖈 🛪 🗆 🚯

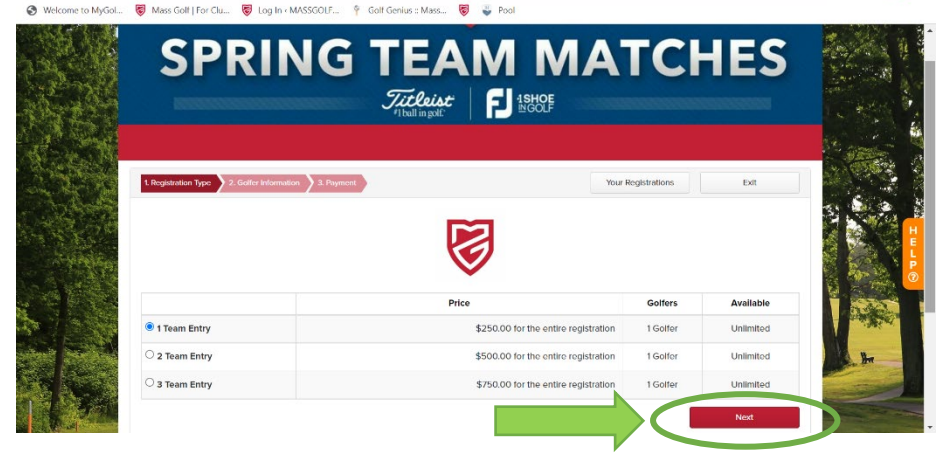

Choose the number of teams you will be registering by clicking on the circle next to the number of teams you want to enter and then select the red button that says 'Next'.

Written Tutorial with Screenshots

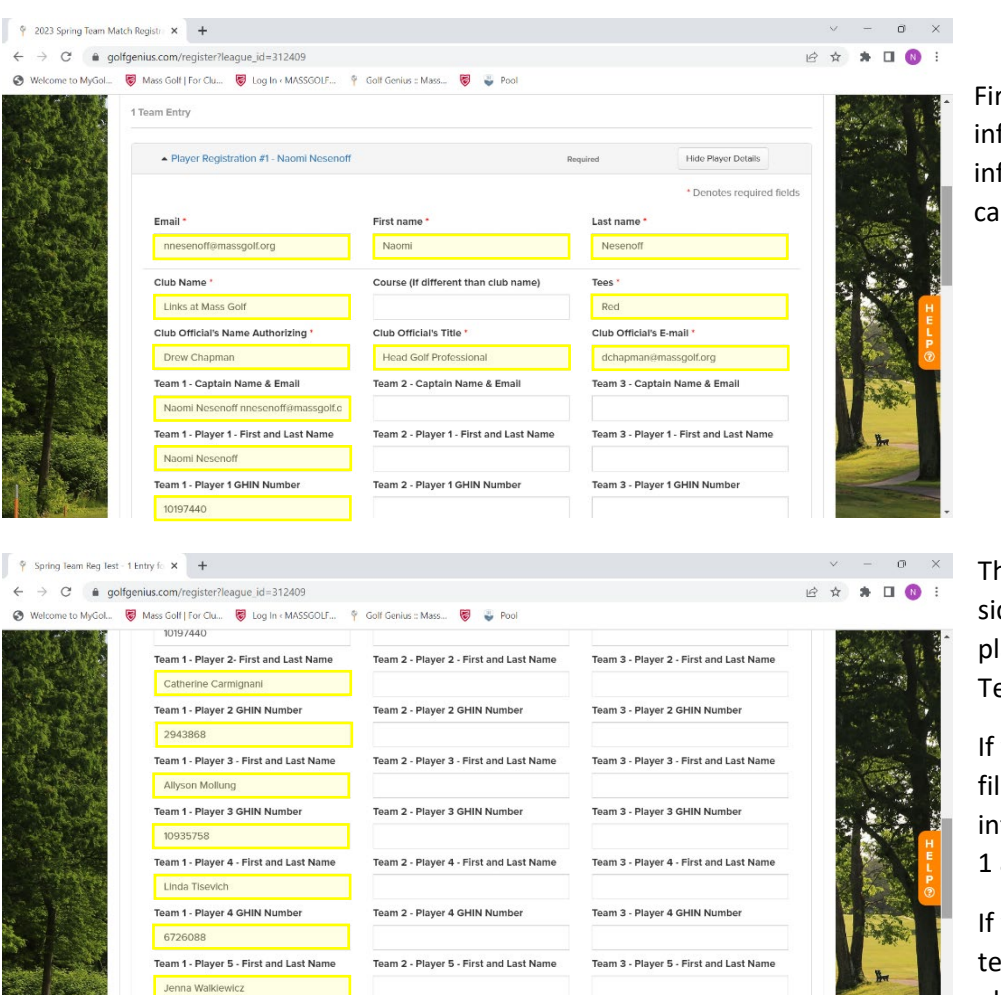

First, enter your information, the club information, and team captain information.

Then, fill in the left side column for all five players that are on Team 1.

If you have two teams, fill in the player information for Team 1 and 2.

If you have three teams, fill in the player information for Team 1, 2 and 3.

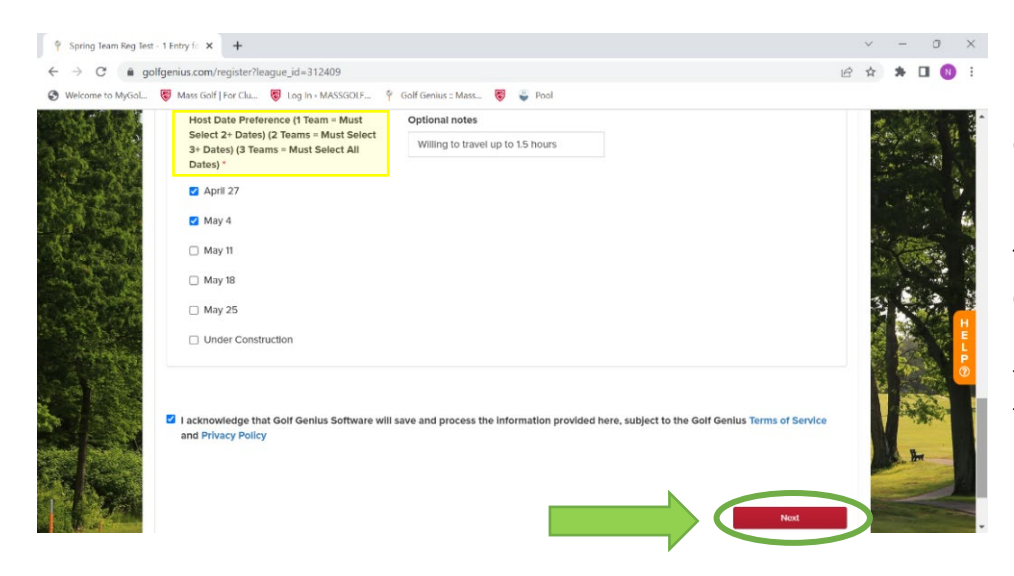

Team 2 - Player 5 GHIN Number

Team 3 - Player 5 GHIN Number

Team 1 - Player 5 GHIN Number

1034132

Based on the number of teams you are registering, choose preferred host dates. Then select the checkbox at the bottom left and hit the 'Next' button on the bottom right.

Written Tutorial with Screenshots

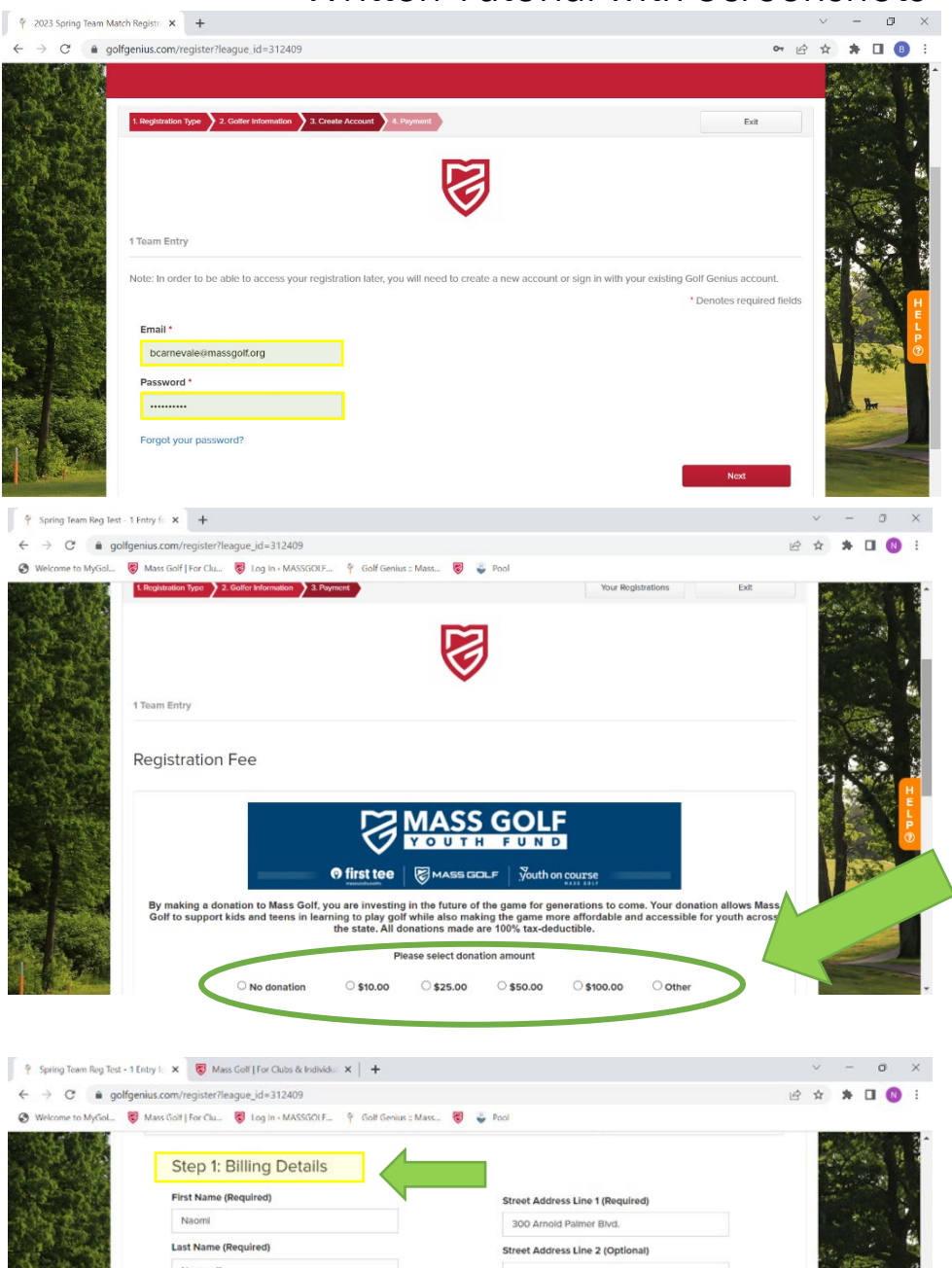

If you weren't already logged in, Golf Genius will prompt you to log in. If you haven't made a player profile, Golf Genius will prompt you to make an account.

Before the payment process, you will be asked if you want to make an optional donation to the Mass Golf Youth Fund. You can choose different amounts by selecting the circular options.

| Spring Team Reg Test - 1 | Entry Ic 🗴 😽 Mass Golf   For Clubs & Individu: 🗙   🕂          |                                  |   | V       | -    | 1           | 0                                                                                                    | ×          |
|--------------------------|---------------------------------------------------------------|----------------------------------|---|---------|------|-------------|----------------------------------------------------------------------------------------------------|------------|
| ← → C 🌲 golfge           | enius.com/register?league_id=312409                           |                                  | B | \$      | *    |             |                                                                                                    | :          |
| 🚱 Welcome to MyGoL. 💲    | Mass Golf   For Clu 🦁 Log In + MASSGOLF 📍 Golf Genius :: N    | Mass 🖁 🕹 Pool                    |   |         |      |             |                                                                                                    |            |
|                          | Step 1: Billing Details First Name (Required) Name            | Street Address Line 1 (Required) |   | Sec. 14 |      |             | 100 March 100 March 100 Ma | 1. 2020    |
|                          | Last Name (Beguland)                                          | 300 Arnold Palmer Blvd.          |   |         |      |             |                                                                                                    | -          |
| S. H.                    | Last Name (Required)                                          | Street Address Line 2 (Optional) |   |         |      |             |                                                                                                    | R          |
| 2.35                     | Country (Required)                                            | Zip Code (Required)              |   | 1       | 1.16 | 280         | 1 . A.                                                                                                    | ALC: STUDY |
|                          | United States ~                                               | 02766                            |   | M.      |      | 4.<br>- Mi. | 14                                                                                                    | S.         |
| 22 2 2 2 2 19            | State (Required)                                              | Billing Email                    |   |         |      |             | 120                                                                                                    | E          |
| T PELSON                 | Massachusetts ~                                               | nnesenoff@massgolf.org           |   |         | 1    | 1           |                                                                                                    | P.         |
|                          | City (Required)                                               |                                  |   | 4       |      | 17          |                                                                                                    | <b>.</b>   |
| AL CONTRACT              | Norton                                                        |                                  |   |         | 5    |             |                                                                                                    |            |
|                          | In case you have any questions about the registration or pays | Cancel Next                      |   |         |      | H-          |                                                                                                    |            |
| A COM                    |                                                               |                                  |   | 100     |      |             | -                                                                                                    |            |

To begin the payment process, you will be prompted to enter in your billing details. Once entered, click 'Next'.

Written Tutorial with Screenshots

| Y Spring Team Reg Test - | 1 Entry is × +                                                                                                    |                                                                                      |   | Y  |       | C              | 9  |
|--------------------------|----------------------------------------------------------------------------------------------------|--------------------------------------------------------------------------------------|---|----|-------|----------------|----|
| ← → C â gol              | fgenius.com/register?league_id=312409                                                                                                    |                                                                                      | Ŕ | \$ | *     |                | 0  |
| S Welcome to MyGol       | 😻 Mass Golf   For Clu 😻 Log In + MASSGOLF 📍 Golf Genius :: Ma                                                                                          | ver 😻 🥃 Pool                                                                         |   |    |       |                |    |
| AND ARE                  | Summary for: Nesenoff, Naomi                                                                                                    |                                                                                      |   | 1  |       |                |    |
|                          | Description                                                                                                    | Total Amount                                                                         |   |    | 100   |                | 36 |
| C                        | 1 Team Entry (\$250.00, 1 Non-member)                                                                                                    | \$250.00                                                                             |   |    | See . | -3             | 1  |
|                          | Donation                                                                                                    | \$10.00                                                                              |   | 10 |       |                | 5  |
|                          | Total Amount                                                                                                    | \$260.00                                                                             |   | 1  | -     |                |    |
|                          | Step 1: Billing Details<br>Name: Noom! Nesenoff<br>Address: 300 Annold Pather Bivd., Norton, MA,<br>US, 02766<br>Billing Email: nnesenoffamossgoif.org | Step 2: Credit Card Details<br>Credit Card Number<br>Expiration<br>CVV<br>Cancel Pay |   |    |       |                |    |
| javascript:void(0);      | In case you have any questions about the registration or paym                                                                                          | ent process, please contact Naomi Nesenoff (nnesenoff@massgoit.org).                 |   |    |       | and the second |    |

You will then be prompted to enter in your credit card information. Once this has been entered, click 'Pay'.

Note: Registrations must be paid in full by credit card at the time of registration.

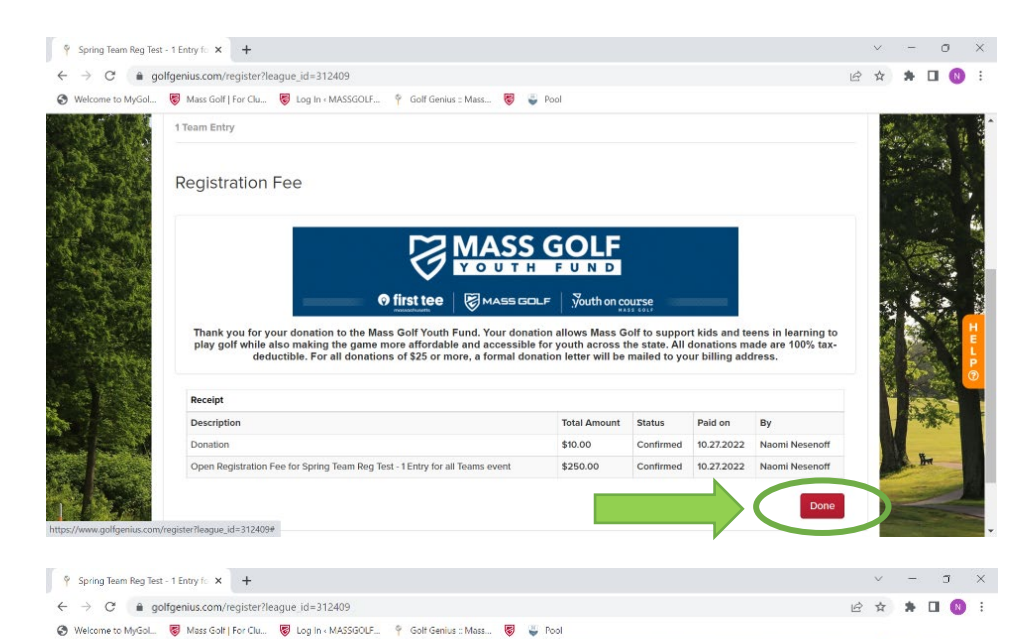

This screen will show the total amount due. If correct, click the red 'Done' button to view to the registration page.

|                                                       | MASS                                 | Ø (          | 3 O L F        |            |                                         |
|-------------------------------------------------------|--------------------------------------|--------------|----------------|------------|-----------------------------------------|
| SPRIN                                                 | NG TEA                               | M            | MA             | <b>\TC</b> | HES                                     |
|                                                       | Titleist<br>I ball in golf:          | FJ           | 1SHOE<br>NGOLF |            |                                         |
| 者 Home                                                |                                      |              |                |            | ¢;+                                     |
| Back                                                  |                                      |              |                |            |                                         |
|                                                       | Your R                               | egistrations | 5              |            |                                         |
|                                                       | Created At                           | Golfers      | Status         | Amount     | Actions                                 |
|                                                       |                                      | 1 of 1       | Confirmed      | \$260.00 🕄 | Actions 🔺                               |
| 1 Team Entry                                          | Thu, Oct 27 2022                     |              |                |            |                                         |
| 1 Team Entry<br>3 Team Entry<br>Canceled Registration | Thu, Oct 27 2022<br>Wed, Aug 31 2022 |              |                | \$750      | Edit Registration<br>Print Confirmation |

Once completed, you can view your active registration via the 'Actions' dropdown and print a confirmation or request a refund.

Written Tutorial with Screenshots

|                                                                                                    | X Deen Registration for - 2023 Sprix +     bat: PDF edit, convert, sign tools   chrome-extens     Galf [ for Cla      Galf G tog in < MASSGOT      Galf G | ion://efaidnbmnnnibpcajpcglclefindm<br>mius :: Max 😻 😜 Pool                  | kaj/https://glg-pd                        | lfs.s3.amazonaws.cor | n/leagues/ 년      | ✓ = m × ★ ★ □ 1 10 1                         | If you click 'Print                                                                                     |
|----------------------------------------------------------------------------------------------------|----------------------------------------------------------------------------------------------------|------------------------------------------------------------------------------|-------------------------------------------|----------------------|-------------------|----------------------------------------------|----------------------------------------------------------------------------------------------------|
| Adobe Acrobat Open R                                                                                           | egistration for - 2<br>2023 Spri<br>Receipt for Naomi Nese<br>Order Number: 2288727 / Thu, Oct 27, 2022                                                   | T 📮 🗶 🖍                                                                      | Registra                                  | ట దా Q               | Open in desktop   | papp BB Tools ····                           | Confirmation' on the<br>previous screen, a PDF<br>document will<br>download like the one<br>shown here. |
|                                                                                                    | Description<br>1 Team Entry (\$250.00, 1 Non-member)                                                                                                    |                                                                              | Golfers<br>1 of 1                         | Price<br>\$250.00    | Total<br>\$250.00 |                                              |                                                                                                    |
|                                                                                                    | Golfer                                                                                                    | Nesenoff, Naomi                                                              |                                           |                      |                   |                                              |                                                                                                    |
|                                                                                                    | Description                                                                                                    |                                                                              | Total<br>Quantity                         | Price per Unit       | Total             |                                              |                                                                                                    |
|                                                                                                    | Donation                                                                                                    |                                                                              | 1                                         | \$10.00              | \$10.00           |                                              |                                                                                                    |
|                                                                                                    | Total                                                                                                    |                                                                              |                                           |                      | \$260.00          |                                              |                                                                                                    |
| 2023 Spring Team Match Registra File Message Help ESET                                                         | ation - Registration Confirmation - Message (HTML)<br>Acrobat                                                                                             | 오 search                                                                     | ark Unread                                | A)) []]              | <b>5</b> (        | - a x                                        | Onco your registration                                                                                  |
| S = Delete                                                                                                    | Respond Teams Quick Steps                                                                                                    | Move Assign ■ G     Assign ■ G     To Nove Nove Nove Nove Nove Nove Nove Nov | ategorize * 🕅<br>ollow Up * 🔓<br>S Editir | Read Immersive       | e Translate Zo    | Viva<br>Insights<br>soom Add-in              | has been confirmed,                                                                                     |
| 2023 Spring Team Mat<br>noreply@golfgenius<br>To mjwice@gmail.com<br>(1) if there are problems with how this r | ch Registration - Registration Confirm<br>s.com<br>message is displayed, click here to view it in a web browser.                                          | ation                                                                        |                                           | ← Reply <            | K Reply All →     | Forward <b>(1)</b><br>Tue 11/15/2022 9:35 AM | email confirmation<br>within a day.                                                                     |
|                                                                                                    | MA<br>SPRING T<br>ジ                                                                                                    | ss 🎯 go<br>'EAM N<br>Willingst                                               | ∟ ⊧<br>1AT                                | СН                   | ES                | Î                                            | ,                                                                                                    |

Should you have any additional questions or concerns regarding Spring Teams, please refer to the Spring Team website HERE, Pamphlet HERE or feel free to reach out to Naomi Nesenoff at nnesenoff@massgolf.org.